# Configurazione del client SSH per l'appliance Cisco ThreatGrid

## Sommario

| Introduzione     |
|------------------|
| <u>Problema</u>  |
| <u>Soluzione</u> |
| <u>Putty</u>     |
| SecureCRT        |

#### Introduzione

In questo documento viene descritto come configurare i diversi client SSH per il corretto funzionamento con l'appliance Cisco ThreatGrid tramite SSH.

## Problema

Il client SSH visualizza una pseudografica errata quando si connette a un'appliance Cisco ThreatGrid.

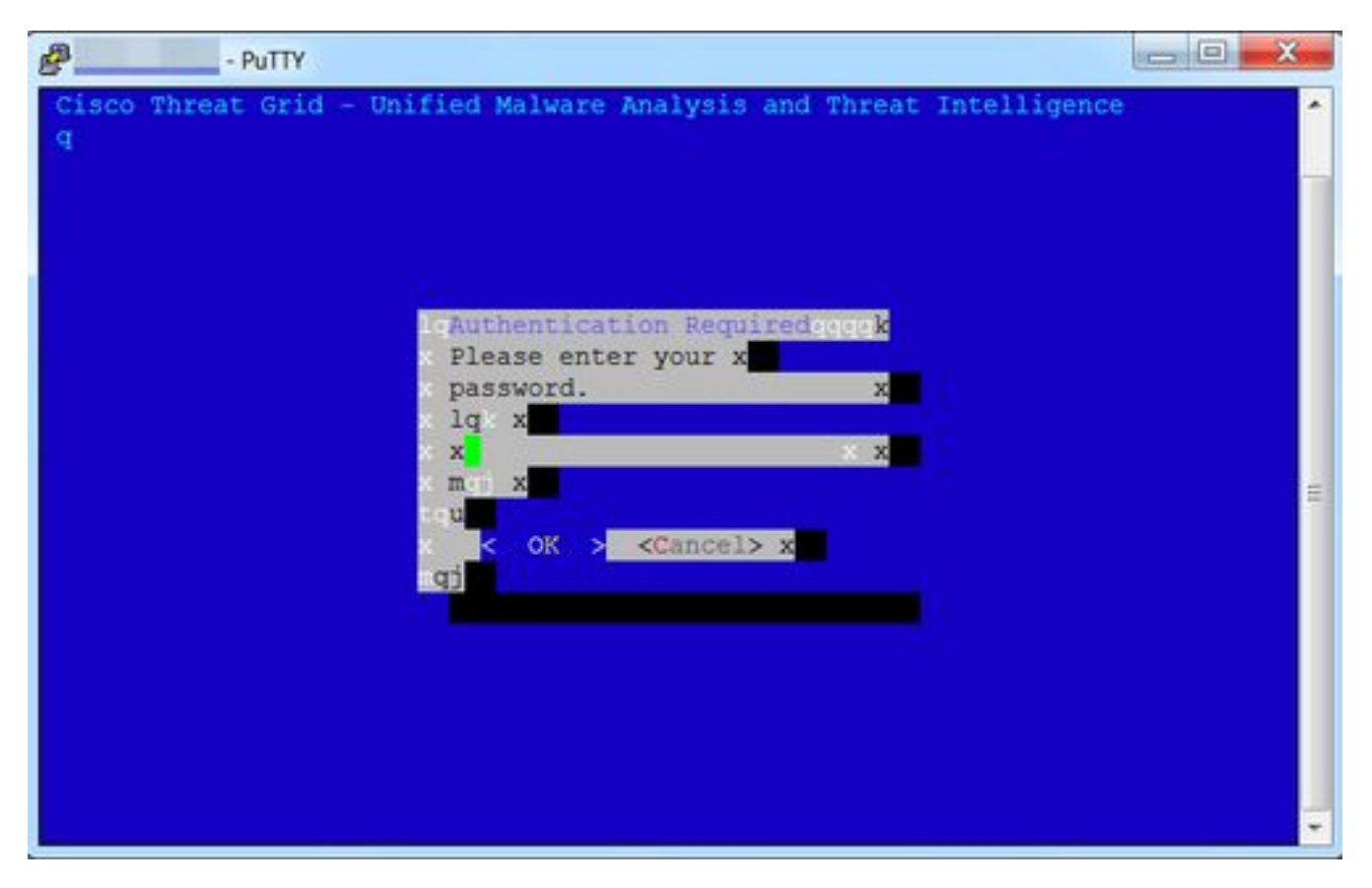

## Soluzione

#### Putty

Passaggio 1. Selezionare **DEC-MCS** come **set di caratteri remoti** in **Configurazione PuTTy -> Finestra -> Traduzione**, come mostrato nell'immagine.

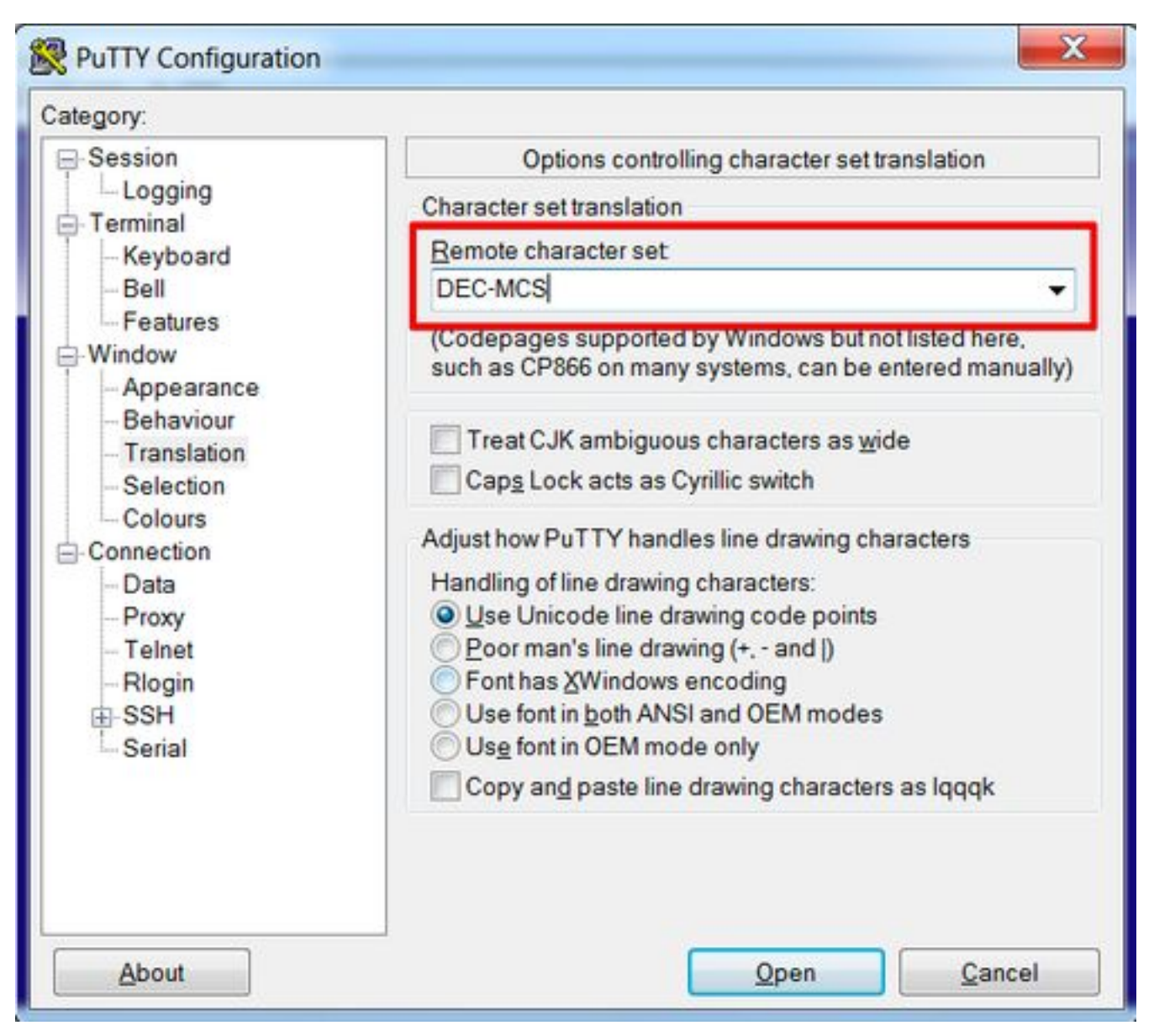

Passaggio 2. Immettere **putty** come **stringa di tipo terminale** in **Configurazione PuTTY -> Connessione -> Dati**, come mostrato nell'immagine.

| Data to:                                                                          | send to the server                                                                                                    |                                                                                                    |
|-----------------------------------------------------------------------------------|----------------------------------------------------------------------------------------------------|----------------------------------------------------------------------------------------------------|
| Login details<br>Auto-login username<br>When username is not sp<br>Prompt OUse sy | ecified:<br>/stem username (1)                                                                                                    |                                                                                                    |
| Terminal details                                                                  | (                                                                                                    |                                                                                                    |
| Terminal-type string                                                              | putty                                                                                                    |                                                                                                    |
| Terminal <u>speeds</u><br>Environment variables                                   | 38400,38400                                                                                                    |                                                                                                    |
| Variable                                                                          |                                                                                                    | Add                                                                                                    |
| Value                                                                             |                                                                                                    | Remove                                                                                                    |
|                                                                                   |                                                                                                    |                                                                                                    |
|                                                                                   | Data to<br>Login details<br>Auto-login username<br>When username is not sp<br>Prompt OUse sy<br>Terminal details<br>I erminal-type string<br>Terminal speeds<br>Environment variables<br>Value | Data to send to the server   Login details   Auto-login username   When username is not specified:   Image: Image: |

Passaggio 3. Aprire la sessione configurata.

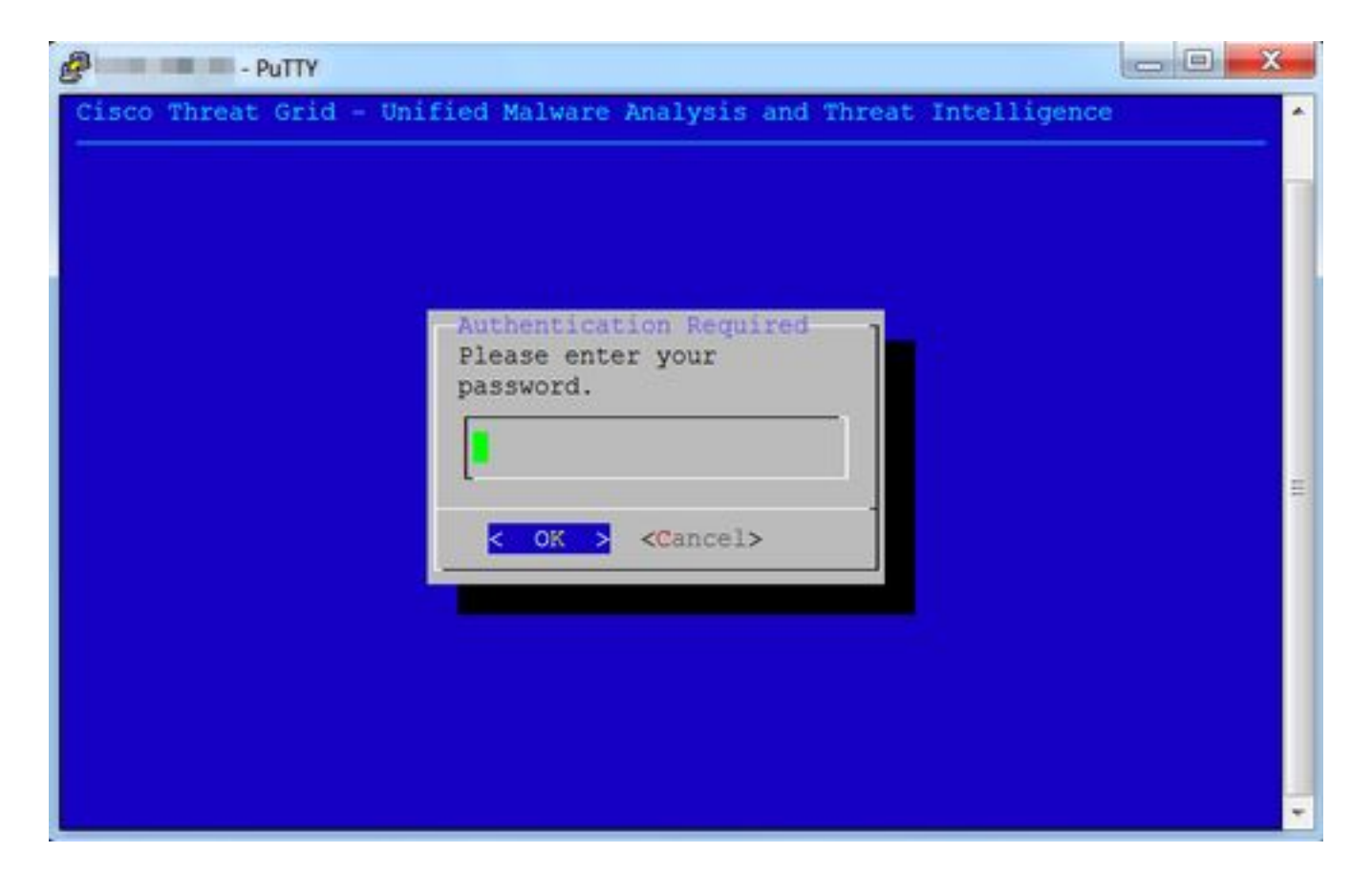

#### SecureCRT

Passaggio 1. Selezionare **Linux** come terminale in Session Options (Opzioni sessione) -> Terminal (Terminale) -> Emulation (Emulazione), come mostrato nell'immagine.

| - Orecestica                                                                                              |                                                                                   |                                                                    |
|----------------------------------------------------------------------------------------------------|-----------------------------------------------------------------------------------|--------------------------------------------------------------------|
| ♥ Connection<br>Logon Actions<br>♥ SSH2<br>SFTP Session<br>Advanced                                       | Terminal: Linux                                                                   | ANSI Color<br>2 Use color scheme<br>tion                           |
| * Port Forwarding<br>Remote/X11                                                                           | Linux 0                                                                           |                                                                    |
| ▼ Terminal                                                                                                | Size                                                                              | On resize                                                          |
| Modes<br>Emacs<br>Mapped Keys<br>Advanced<br>Y Appearance<br>Window<br>Log File<br>Printing<br>X/Y/Zmodem | Logical rows: 24<br>Logical columns: 256<br>Scrollback<br>Scrollback buffer: 2000 | Synchronize view to size<br>Scale the font<br>Retain size and font |
|                                                                                                    |                                                                                   | Cancel OK                                                          |

Passaggio 2. Aprire la sessione configurata.

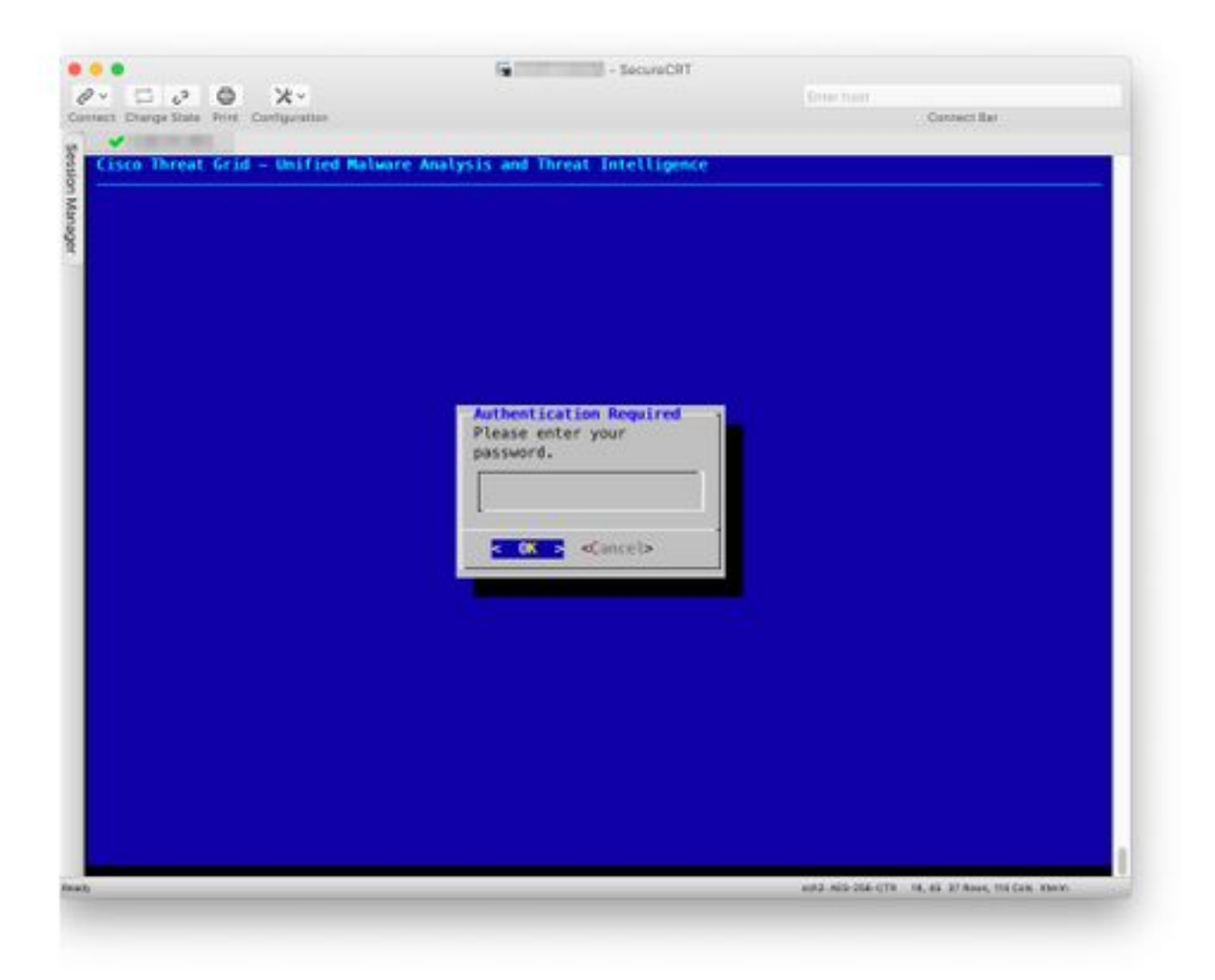